## Screen Changes for July 2016 Release of Multifactor Authentication to MySSA

| Reason for Change                                                    | Required Change                                                                                                    | Screens with Changes &<br>Page Number in Package                                                                                                    | Comments                                                                                                    |
|----------------------------------------------------------------------|----------------------------------------------------------------------------------------------------|----------------------------------------------------------------------------------------------------|----------------------------------------------------------------------------------------------------|
| Multifactor<br>Authentication<br>Project - Executive<br>Order #13681 | Added bullet for<br>new second factor<br>requirement<br>needed to register<br>for an account.                                      | Internet Screens:         • Sign In, page 1         • Terms of Service, page 2         Intranet Screens:         • User Search, page 5                                                                                                    |                                                                                                    |
| Incorrect language<br>previously used.                               | Removed fraud<br>language in<br>reference to the<br>Identity Services<br>Provider.                                                 | Internet Screens:         • Terms of Service, page 2         Intranet Screens:         • Cannot Verify Address Internal (LOA3) YN NN, page 25         • Cannot Verify Address Internal (LOA3), page 35         • Cannot Verify Address Internal (LOA3), page 35         • Cannot Verify Address Internally, page 41         • Cannot Verify Address Internally, page 42 |                                                                                                    |
| Multifactor<br>Authentication<br>Project - Executive<br>Order #13681 | Added Step4<br>'Secure Your<br>Account' to include<br>cell phone as the<br>two-step<br>authentication<br>piece of<br>registration. | Internet Screens:         • Verify Identity, page 3         • Secure Identity, page 4         • Create Account, page 5         • Provide Cell Phone Number _ Create Account, page 6         • Enter Texted Security Code, page 8         • Verify Identity - User Chooses to Upgrade to LOA3, page 12                                                                   | Page 8 – also<br>added bullet in<br>the 'Having<br>trouble?' box.<br>Page 12 – text<br>change to the<br>'Add extra<br>security' box.                        |
| Multifactor<br>Authentication<br>Project - Executive<br>Order #13681 | Changed 'I don't<br>have a phone<br>number' link to a<br>Help link.                                                                | <ul> <li>Internet Screens:</li> <li>Verify Identity, page 3</li> </ul>                                                                                                    |                                                                                                    |
| Multifactor<br>Authentication<br>Project - Executive<br>Order #13681 | Gives customer<br>information if they<br>do not have a cell<br>phone, etc.                                                         | <ul> <li>Internet Screens:</li> <li>Security Features FAQ, page 7 (full screen shot is on page 62)</li> </ul>                                                                                                    | Launched in a<br>new window by<br>clicking 'Find<br>these answers<br>and more' link<br>in the 'What If'<br>container.                                       |
| Multifactor<br>Authentication<br>Project - Executive<br>Order #13681 | To explain that the<br>cell phone is now<br>required as part of<br>registration for an<br>account.                                 | <ul> <li>Internet Screens:</li> <li>Provide Cell Phone Number _ Create Account, page 6</li> <li>Provide Cell Phone Number _ Grandfathered User _ Forgot Password, page 45</li> </ul>                                                                                                    | Changed heading<br>on screen, added<br>warning notice,<br>changed wording<br>in box at bottom,<br>& added<br>container.<br>Previous button<br>also removed. |
| Multifactor                                                          | Text change to                                                                                                    | Internet Screens:                                                                                                    | Page 20 –                                                                                                    |

| Reason for Change                                                    | Required Change                                                                                                    | Screens with Changes &<br>Page Number in Package                                                                                                    | Comments                                                                                                    |
|----------------------------------------------------------------------|----------------------------------------------------------------------------------------------------|----------------------------------------------------------------------------------------------------|----------------------------------------------------------------------------------------------------|
| Authentication<br>Project - Executive<br>Order #13681                | coincide with<br>requirements for<br>multifactor<br>authentication<br>project.                                                                | <ul> <li>Verify Identity, page 3</li> <li>Enter Texted Security Code, page 8</li> <li>Enter Texted Security Code _ No Steps, page 20</li> <li>Provide New Cell Phone Number, page 34</li> <li>Intranet Screens:</li> <li>Remove Extra Security: Confirmation (LOA3), page 20</li> </ul> | masked first 6<br>digits of cell<br>phone number.<br>Page 34 – also<br>removed<br>warning message                            |
| Multifactor<br>Authentication<br>Project - Executive<br>Order #13681 | Modified<br>confirmation<br>message and<br>modified text in<br>container.                                                                     | <ul> <li>Page 29</li> <li><u>Internet Screens:</u></li> <li>Confirmation, page 9</li> <li>Confirmation - Set Up Account, page 27</li> </ul>                                                                                                    | To explain that<br>two steps are<br>now required for<br>each log in<br>attempt.                                              |
| Multifactor<br>Authentication<br>Project - Executive<br>Order #13681 | New screen<br>required.                                                                                                    | <ul> <li>Internet Screens:</li> <li>Verify Cell Phone Number, page 19</li> </ul>                                                                                                    |                                                                                                    |
| Multifactor<br>Authentication<br>Project - Executive<br>Order #13681 | Modified<br>confirmation<br>message.                                                                                                    | <ul> <li>Internet Screens:</li> <li>Confirmation _ Set Up New Account _ With Upgrade Selected, page 17</li> <li>Confirmation_Upgrade to LOA3, page 23</li> <li>Confirmation _ New Cell Phone Number, page 36</li> <li>Confirmation of Password Change, page 41</li> </ul>               | To explain that<br>two steps are<br>now required for<br>each log in<br>attempt.                                              |
| Multifactor<br>Authentication<br>Project - Executive<br>Order #13681 | Modified steps in account upgrade process.                                                                                                    | <ul> <li>Internet Screens:</li> <li>Do You Have Your Upgrade Code Letter, page 21</li> <li>Enter Upgrade Code, page 22</li> </ul>                                                                                                    | Page 22 –<br>removed second<br>container.                                                                                    |
| Multifactor<br>Authentication<br>Project - Executive<br>Order #13681 | Added paragraph<br>to refer to<br>updating cell<br>phone<br>consistently, and<br>modified question<br>to refer specifically<br>to cell phone. | Internet Screens:<br>• Update Phone Number – Provide Info, page 30                                                                                                    | Modified<br>wording to 'reset<br>code' rather<br>than 'update<br>code'. Removed<br>'I don't have a<br>phone number'<br>link. |
| Multifactor<br>Authentication<br>Project - Executive<br>Order #13681 | Modified wording<br>to 'reset code'<br>rather than<br>'update code'                                                                           | <ul> <li>Internet Screens:</li> <li>Confirmation of Letter, page 31</li> <li>Intranet Screens:</li> <li>Update Code Print Confirmation (LOA2), page 12</li> <li>Verify Address Verification Confirm YY NY, page 16</li> </ul>                                                           | Page 12, 16 –<br>modified<br>wording and<br>made 'reprint'<br>button as the<br>primary.                                      |
| Multifactor<br>Authentication<br>Project - Executive<br>Order #13681 | To allow users with<br>accounts prior to<br>project release to<br>'grandfather' in.                                                           | <ul> <li>Internet Screens:</li> <li>Provide Cell Phone Number _ Grandfathered<br/>Account _ No Steps, page 38</li> </ul>                                                                                                    | Page 38 -<br>changed<br>wording, added<br>a warning notice,<br>added container,                                              |

| Reason for Change                                                    | Required Change                                                                                                    | Screens with Changes &<br>Page Number in Package                                                                                                    | Comments                                                                                                    |
|----------------------------------------------------------------------|----------------------------------------------------------------------------------------------------|----------------------------------------------------------------------------------------------------|----------------------------------------------------------------------------------------------------|
|                                                                      |                                                                                                    |                                                                                                    | added text to the<br>'What if' box,<br>and removed the<br>previous button.                                                                                                    |
| Multifactor<br>Authentication<br>Project - Executive<br>Order #13681 | Added step 3 'Add<br>Cell Phone<br>Number'                                                                                                 | <ul> <li>Internet Screens:</li> <li>Forgot Password _ Grandfathered User _ Verify<br/>Identity, page 43</li> <li>Forgot Password _ Grandfathered User _<br/>Provide Answers, page 44</li> <li>Provide Cell Phone Number _ Grandfathered<br/>User _ Forgot Password, page 45</li> <li>Enter Texted Security Code _ Grandfathered<br/>User _ Forgot Password, page 46</li> <li>Update Password _ Grandfathered User, page<br/>47</li> </ul> | Page 45 -<br>changed<br>wording, added<br>a warning notice,<br>added container,<br>and added text<br>to the 'What if'<br>box.<br>Page 45, 47 -<br>removed the<br>previous button. |
| Multifactor<br>Authentication<br>Project - Executive<br>Order #13681 | Added 'change<br>pending' for a<br>person with a<br>pending cell phone<br>number change.<br>Added 'change cell<br>phone number'<br>button. | <ul> <li>Intranet Screens:</li> <li>Account Summary (LOA2)_InPerson (Change Pending), page 7</li> <li>Account Summary (LOA2)_OnPhone (Change Pending), page 9</li> </ul>                                                                                                    |                                                                                                    |
| Multifactor<br>Authentication<br>Project - Executive<br>Order #13681 | Added 'cell phone<br>is not registered'<br>for a person with<br>no cell phone<br>registered.                                               | <ul> <li>Intranet Screens:</li> <li>Account Summary (LOA2)_InPerson (Not Registered), page 8</li> <li>Account Summary (LOA2)_OnPhone (Change Pending), page 10</li> </ul>                                                                                                    |                                                                                                    |
| Multifactor<br>Authentication<br>Project - Executive<br>Order #13681 | Screen now asks<br>the CR to enter the<br>address for<br>verification instead<br>of displaying it.                                         | <ul> <li>Intranet Screens:</li> <li>Verify Address Verification (LOA3), page 15</li> </ul>                                                                                                    |                                                                                                    |
| Updated language                                                     | Text added about<br>going to the local<br>SSA office.                                                                                      | <ul> <li>Intranet Screens:</li> <li>Fail External Verification (LOA2 &amp; LOA3), page 26</li> </ul>                                                                                                    |                                                                                                    |
| Modified language<br>for consistency.                                | Changed wording<br>from 'update' to<br>'change'.                                                                                           | <ul> <li>Intranet Screens:</li> <li>Update Code Print Confirmation (LOA2), page 12</li> <li>Verify Address Verification Confirm YY NY, page 16</li> <li>Decline or Fail External Verification (LOA3), page 18</li> <li>Verify Address Verification (LOA2 &amp; LOA3), page 23</li> <li>Fail External Verification (LOA2 &amp; LOA3), page 26</li> <li>No to External Verification (LOA2 &amp; LOA3).</li> </ul>                           |                                                                                                    |

| Reason for Change | Required Change  | Screens with Changes &                                             | Comments |
|-------------------|------------------|--------------------------------------------------------------------|----------|
|                   |                  | Page Number in Package                                             |          |
|                   |                  | page 27                                                            |          |
| Modified language | Removed language | Intranet Screens:                                                  |          |
| for consistency.  | 'If you recently | <ul> <li>No to External Verification (LOA2 &amp; LOA3),</li> </ul> |          |
|                   | moved'           | page 27                                                            |          |
|                   |                  | • Fail External Verification (LOA3), page 36                       |          |
|                   |                  | • No to External Verification (LOA3), page 37                      |          |
| Modified language | Text change to   | Intranet Screens:                                                  |          |
| for consistency.  | coincide with    | Add Extra Security Immediately After Creating                      |          |
|                   | requirements for | Account, page 39                                                   |          |
|                   | multifactor      | • Add Extra Security to Existing Account, page 40                  |          |
|                   | authentication   |                                                                    |          |
|                   | project.         |                                                                    |          |